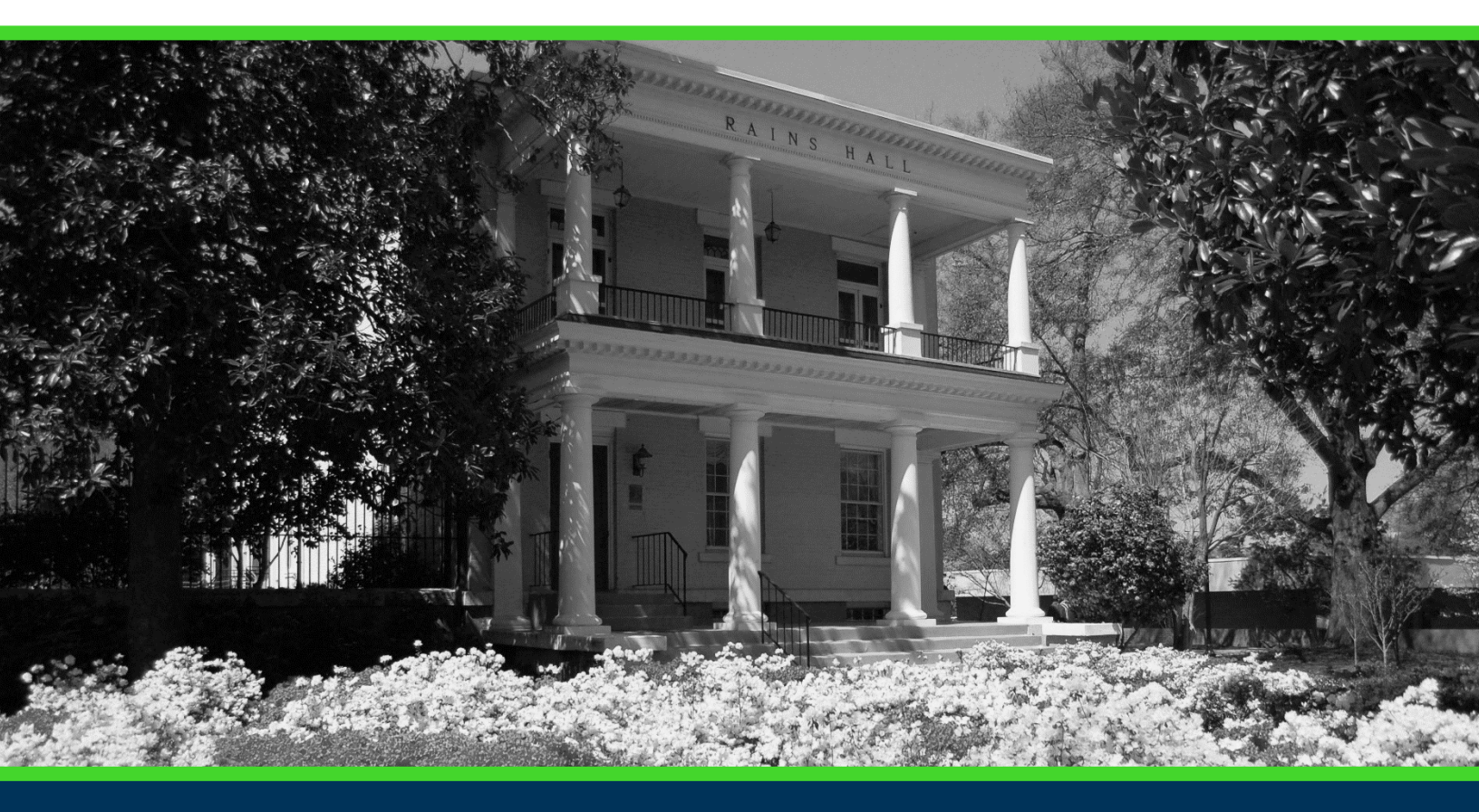

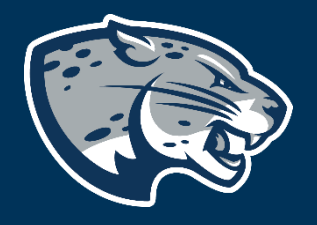

# OFFICE OF THE REGISTRAR USER INSTRUCTIONS

# **TABLE OF CONTENTS**

| STUDENT PROFILE             | 2 |
|-----------------------------|---|
| Top of Profile              |   |
| Term                        |   |
| Standing                    |   |
| Overall Hours               | 4 |
| Overall GPA                 | 4 |
| Registration Notices        | 4 |
| Holds                       | 4 |
| Bio Information             | 5 |
| General Information         | 6 |
| Advisors                    | 6 |
| Curriculum, Hours, & GPA    | 7 |
| Primary Curriculum          | 7 |
| Secondary Curriculum        | 7 |
| Hours & GPA                 | 7 |
| PRIOR EDUCATION AND TESTING |   |
| ADDITIONAL LINKS            |   |
| View Grades                 |   |
| JagTrax                     |   |
| BrightSpace/D2L             |   |
| Registrar's Office Forms    |   |
|                             |   |

# ACCESSING YOUR STUDENT PROFILE

- 1. Log in to POUNCE: https:pounce.augusta.edu
- 2. Click the Student tab at the top.
- 3. Click the Student Profile link.

#### Student

| Enrollment Certification - myHub<br>Obtain enrollment certification and more at<br>the National Student Clearinghouse myHub<br>portal. | JagTrax for Students<br>View and plan your degree progress.                                                        | Parking Registration & Permit<br>Payment<br>Choose a permit and pay for your permit here<br>each semester.                           |
|----------------------------------------------------------------------------------------------------|----------------------------------------------------------------------------------------------------|----------------------------------------------------------------------------------------------------|
| Personal Information<br>Update addresses, contact information or<br>marital status.                                                    | Request Official Transcripts<br>Transcripts requested in POUNCE are sent<br>standard mail, and there is no charge. | <b>Review Action Items</b><br>Review items that need your attention. Some<br>of these may prohibit registration.                     |
| Student Health Insurance Waiver<br>This is only for students who are included in<br>student health insurance enrollment.               | Student Immunization Information<br>Enter and submit immunization information.                                     | Student Profile<br>View all student information at one time, log<br>in to JagTrax, register, view test scores,<br>advisor, GPA, etc. |
| View Status of Transcript Requests<br>View order date of transcripts.                                                                  | View Unofficial Academic Transcript<br>View your Unofficial Academic Transcript                                    |                                                                                                    |

## **STUDENT PROFILE**

This is the main page of the student profile. At a glance, you will see biographical, general, advising, and academic information.

| Student                                   |                                                                                           |                                                                                                    |                                                                                                    |                                  |
|-------------------------------------------|-------------------------------------------------------------------------------------------|----------------------------------------------------------------------------------------------------|----------------------------------------------------------------------------------------------------|----------------------------------|
| Student Profile - Augustus M              | letress (912                                                                              |                                                                                                    |                                                                                                    |                                  |
| Term: Fall 2019 08/14/2019 - 12/12/2019 👻 | Standing: Go                                                                              | od Standing, as of Fall 2018                                                                              | Overall Hours: 25 Overall GPA: 2.42                                                                                                    | Registration Notices: 3 Holds: 4 |
| 2                                         | Bio Information<br>Email:<br>Phone:<br>Gender:<br>Date of Birth:                          | recistran@aucusta.edu<br>706.4481430<br>Male<br>01/01                                                     | CURRICULUIA, HOURS & GPA Primary Secondary Hours & GPA                                                                                                    | ^                                |
|                                           | Ethnicity:<br>Roce:<br>Citizen:<br>Citizenship:<br>Emergency Contact:<br>Emergency Phone: | Not Hispanic of Latino<br>Asian or Pacific Islander<br>Yes<br>U.S. Cilizen<br>Metress, Dip<br>706 4461430 | Degree: Bachelio of Giono en Indras<br>Level: Undergraduit Genetar<br>College: College of Chualion<br>Major: Kinssilogo<br>Degartmet: Kinssilogo<br>Concentration: Nof Provided |                                  |
| Augustus Metress                          | General Information  Level: Class: Status: Student Type: Desident Type:                   | Undergraduate Semester<br>Freshman-Semester<br>Active<br>New Freshman                                     | Minor: NofProdde<br>Concentration: NofProdde<br>Admit Type: Traditional Freshman<br>Admit Tem: Fail 2019<br>Catalog Tem: Fail 2019                                              |                                  |
| Curriculum and Courses                    | Campus:<br>First Term Attended:                                                           | Main Campus<br>Fall 2018                                                                                  | REGISTERED COURSES                                                                                                    | ^                                |
| Prior Education and Testing               | Last Term Attended:                                                                       | Fall 2018<br>Spring 2019                                                                                  | Not Registered                                                                                                    |                                  |
| Additional Links                          |                                                                                           |                                                                                                    | Total Hours   Registered Hours: 0   Billing Hours: 0   CEU Hours: 0   Min Hours: Not available   Max Hours: Not avail                                                           | llable                           |
| View Grades                               | Academic Advisement Center                                                                | Mr Justin A Clifton                                                                                       |                                                                                                    |                                  |
| JagTrax                                   |                                                                                           |                                                                                                    |                                                                                                    |                                  |

### **TOP OF PROFILE**

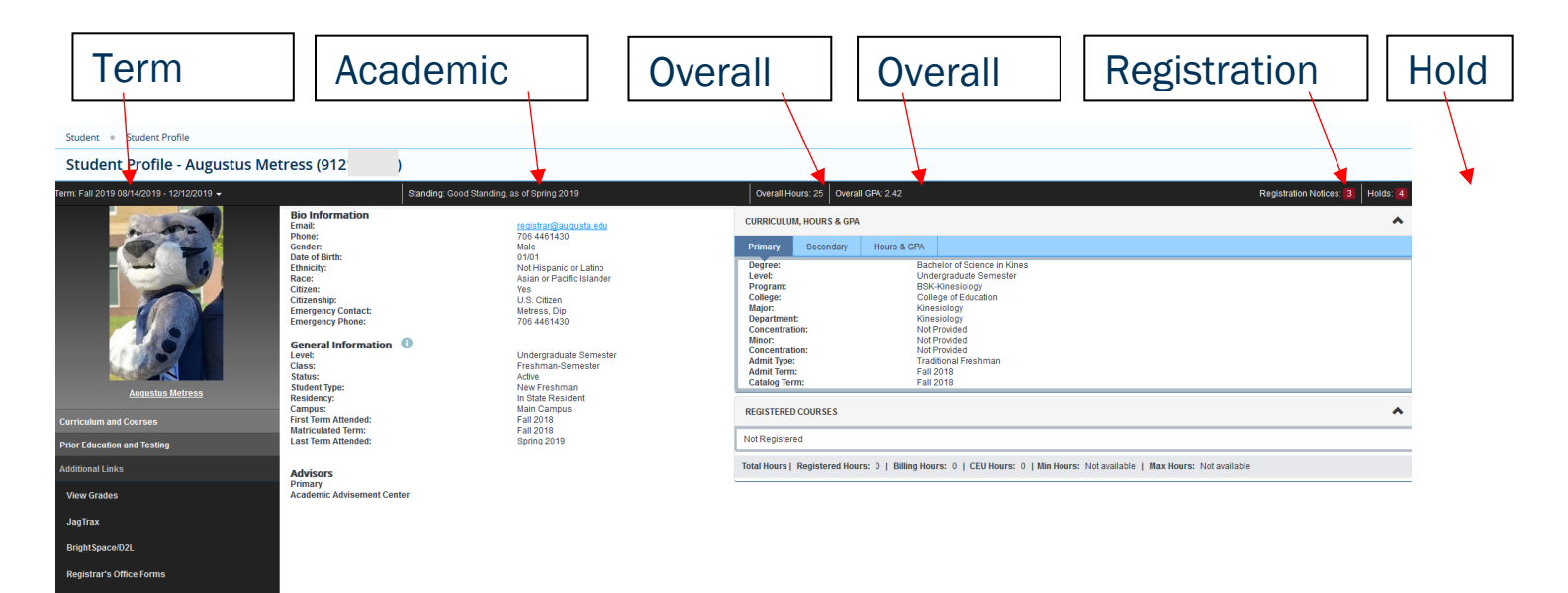

#### Term

### The current term or term selected in the drop-down.

Term: Fall 2019 08/14/2019 - 12/12/2019 -

#### Standing

Your academic standing.

Standing: Good Standing, as of Spring 2019

#### **Overall Hours**

#### Your current overall hours.

Overall Hours: 25

#### **Overall GPA**

#### Your current overall GPA.

Overall GPA: 2.42

#### **Registration Notices**

Provides overall academic standing with registration eligibility, student status with registration eligibility, and enrollment status with registration eligibility.

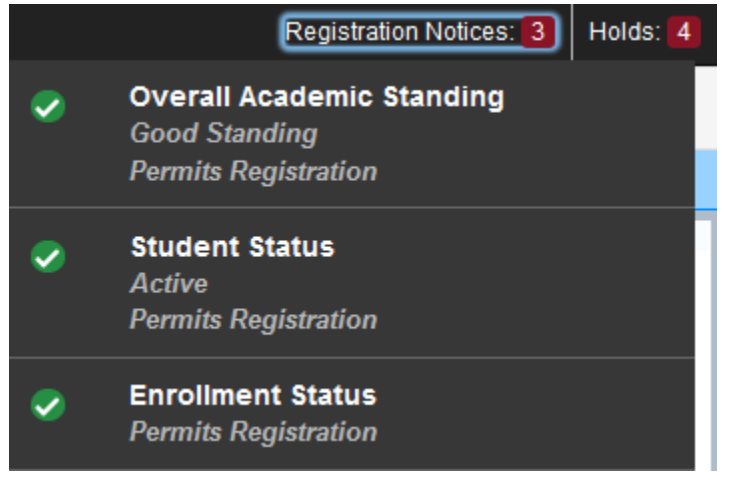

#### Holds

Any active holds with a reason (if entered) and the processes affected.

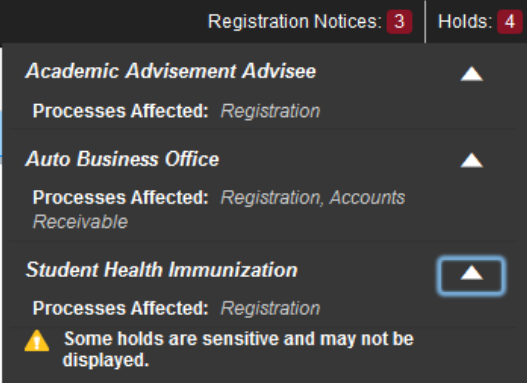

### **BIO INFORMATION**

Bio information includes your:

- 1. Email
- 2. Phone
- 3. Gender
- 4. Date of Birth
- 5. Ethnicity
- 6. Race
- 7. Citizen Status
- 8. Country of Citizenship
- 9. Emergency Contact

### 10. Emergency Contact's Phone Number

| Student • Student Profile Student Profile - Augustus Mee Tem: Fal 2019 2014 42039 - 121222019 - | tress (912<br>Bio Informa<br>Phone:<br>Gender<br>Date of<br>Ethnici<br>Race:<br>Citizen<br>Emergy<br>Phores                                                                                                    | formation<br>:<br>Birth:<br>ty:<br>:<br>ship:<br>ency Contact:<br>ency Phone:                                                                                                    |                                                                                                    |                                                                                                    | registrar@augusta.edu<br>706 4461430<br>Male<br>01/01<br>Not Hispanic or Latino<br>Asian or Pacific Islander<br>Yes<br>U.S. Citizen<br>Metress, Dip<br>706 4461430 |  |  |  |
|-------------------------------------------------------------------------------------------------|----------------------------------------------------------------------------------------------------|----------------------------------------------------------------------------------------------------|----------------------------------------------------------------------------------------------------|----------------------------------------------------------------------------------------------------|----------------------------------------------------------------------------------------------------|--|--|--|
| Austral Metros                                                                                  | uter of provident of the second of the second of the secon | Hol Hispanic CF Lation<br>Adata of Pacific Islander<br>Yea<br>U.S. Otien<br>Metross, Dip<br>Trid 449-185.<br>Undergraduate Semester<br>Freshman-Semester<br>Adato<br>In State Resident<br>Man Campus<br>Fail 2018<br>Fail 2018 o | Degree:<br>Level:<br>Program:<br>Collegic:<br>Degatiment:<br>Coccentration:<br>Minor:<br>Coccentration:<br>Admit Term:<br>Catalog Term:<br>REGISTERED COURSES<br>Not Registered | Buchelor of Econoca In Kines<br>Underspruche Sensator<br>Bick Aliesatologi<br>Collega of Econocian<br>Kinesatologi<br>Net Provided<br>Net Provided<br>Net Pr | ^                                                                                                    |  |  |  |
| Prior Education and Testing                                                                     | Last renn Attended:                                                                                                    | opriñg 2019                                                                                                    |                                                                                                    |                                                                                                    |                                                                                                    |  |  |  |
| Additional Links                                                                                | Advisors<br>Primary                                                                                                    |                                                                                                    | Total Hours   Registered Hours: 0                                                                                                    | Billing Hours: 0   CEU Hours: 0   Min Ho                                                                                                    | urs: Not available   Max Hours: Not available                                                                                                    |  |  |  |
| View Grades                                                                                     | Academic Advisement Center                                                                                                    |                                                                                                    |                                                                                                    |                                                                                                    |                                                                                                    |  |  |  |
| JagTrax                                                                                         |                                                                                                    |                                                                                                    |                                                                                                    |                                                                                                    |                                                                                                    |  |  |  |
| BrightSpace/D2L                                                                                 |                                                                                                    |                                                                                                    |                                                                                                    |                                                                                                    |                                                                                                    |  |  |  |

### **GENERAL INFORMATION**

### General information includes your:

- 1. Student Level
- 2. Class Level
- 3. Student Status
- 4. Student Type

- 5. Residency/Tuition Classification Status
- 6. Campus
- 7. First Term Attended
- 8. Last Term Attended

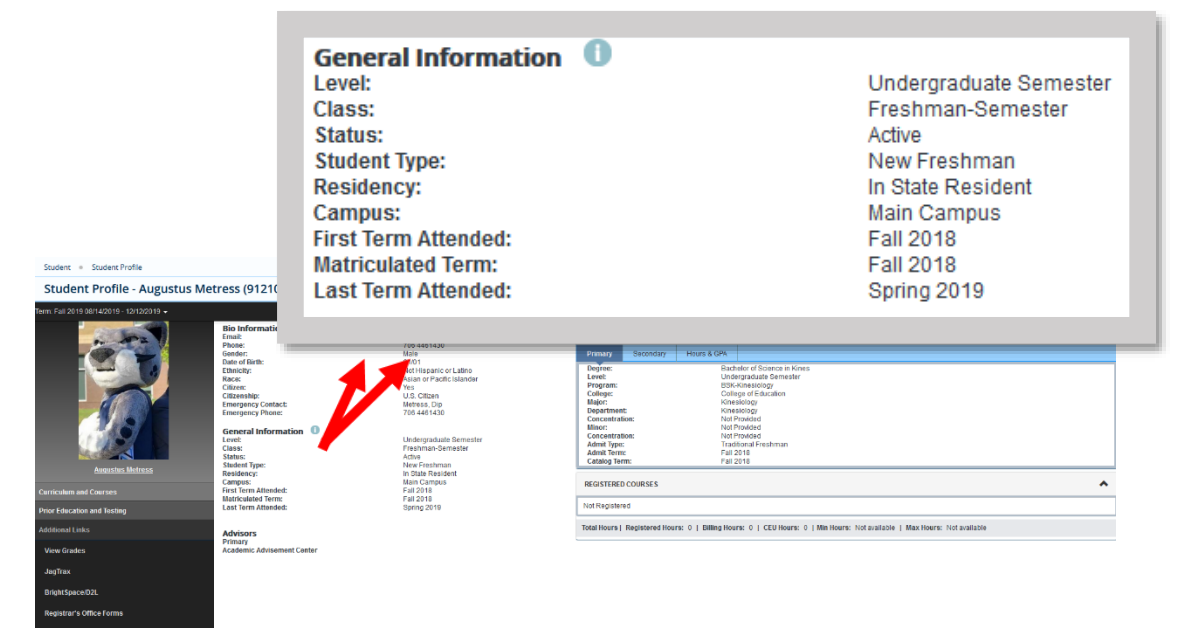

### **ADVISORS**

The Advisors section provides the name and email link for your advisors, if assigned.

| Student                                   |                                                                                                    |                                                                                                    |                                             |                                                   |                                                         |
|-------------------------------------------|----------------------------------------------------------------------------------------------------|----------------------------------------------------------------------------------------------------|---------------------------------------------|---------------------------------------------------|---------------------------------------------------------|
| Student Profile - Augustus Me             | tress (91                                                                                                    |                                                                                                    |                                             |                                                   |                                                         |
| Term. Fail 2019 06/14/2019 - 12/12/2019 • | Bio Information<br>Email:<br>Phone:<br>Gender:<br>Date of Birth:<br>Ethnicity:<br>Race:<br>Cilizenship:<br>Cilizenship:<br>Emergency Phone: | <b>Advisors</b><br>Primary<br>Academic Advisement C                                                                                                    | Center                                      |                                                   | <u>Mrs Shannon R Hink</u><br><u>Mr Justin A Clifton</u> |
| Augustus Metress                          | General Informatic<br>Level:<br>Class:<br>Status:<br>Student Type:<br>Residency:                                                            | Freshman Semester<br>Actre<br>New Freshman<br>in State Resident                                                                                                    | Admit Type:<br>Admit Term:<br>Catalog Term: | Fraditional Freshman<br>Fall 2018<br>Fall 2018    |                                                         |
| Curriculum and Courses                    | Campus:<br>First Term Attend                                                                                                    | <section-header><section-header><section-header><section-header><section-header><section-header><section-header><section-header></section-header></section-header></section-header></section-header></section-header></section-header></section-header></section-header> | REGISTERED COURSES                          |                                                   | ^                                                       |
| Prior Education and Testing               | Last Term Atter                                                                                                    | Spring 2019                                                                                                    | Not Registered                              |                                                   |                                                         |
| Additional Links                          | Advisors                                                                                                    |                                                                                                    | Total Hours   Registered Hours: 0   E       | Billing Hours: 0   CEU Hours: 0   Min Hours: Not: | available   Max Hours: Not available                    |
| View Grades                               | Primary<br>Academic Advisement Center                                                                                                    |                                                                                                    |                                             |                                                   |                                                         |
| JagTrax                                   |                                                                                                    |                                                                                                    |                                             |                                                   |                                                         |
| BrightSpace/D2L                           |                                                                                                    |                                                                                                    |                                             |                                                   |                                                         |

### **CURRICULUM, HOURS, & GPA**

The Curriculum, Hours & GPA section provides:

- 1. Primary & secondary program information.
- 2. Registered course information.
- 3. Institutional, Transfer, and Overall Earned Hours and GPAs.

#### **Primary Curriculum**

CURRICULUM, HOURS & GPA

| Primary                                                                                                    | Secondary                                | Hours & GPA                                                                                             |                                                                                                    |
|----------------------------------------------------------------------------------------------------|------------------------------------------|----------------------------------------------------------------------------------------------------|----------------------------------------------------------------------------------------------------|
| Degree:<br>Level:<br>Program:<br>College:<br>Major:<br>Departmen<br>Concentrat<br>Minor:<br>Concentrat<br>Admit Type:<br>Admit Term<br>Catalog Ter | t:<br>ion:<br>:<br>:<br>:<br>:<br>:<br>: | Bach<br>Unde<br>BSK-<br>Colle<br>Kines<br>Kines<br>Not P<br>Not P<br>Not P<br>Tradi<br>Fall 2<br>Fall 2 | elor of Science in Kines<br>rgraduate Semester<br>Kinesiology<br>ge of Education<br>siology<br>siology<br>rovided<br>rovided<br>rovided<br>tional Freshman<br>018 |

#### **Secondary Curriculum**

CURRICULUM, HOURS & GPA

| Primary                                                                                                    | Secondary                 | Hours & GPA                                                                                                    |                                                                                                    |
|----------------------------------------------------------------------------------------------------|---------------------------|----------------------------------------------------------------------------------------------------|----------------------------------------------------------------------------------------------------|
| Degree:<br>Level:<br>Program:<br>College:<br>Major:<br>Department<br>Concentrati<br>Minor:<br>Concentrati<br>Admit Type:<br>Admit Term:<br>Catalog Terr | :<br>on:<br>on:<br>:<br>: | Cert of<br>Unde<br>Cybe<br>Scho<br>Cybe<br>Cybe<br>Not P<br>Not P<br>Not P<br>Not P<br>Not P<br>Fall 2<br>Fall 2 | of Less thanOne Yr<br>rgraduate Semester<br>r Defender<br>ol of Comp & Cyber Science<br>r Defender<br>r Science/Engineering<br>Provided<br>Provided<br>Provided<br>2018<br>2018 |

#### **Hours & GPA**

CURRICULUM, HOURS & GPA

| Primary                | Secondary    | Hours &     | GPA     |    |              |      |
|------------------------|--------------|-------------|---------|----|--------------|------|
| Level                  |              |             | Туре    |    | Earned Hours | GPA  |
| Undergraduate Semester |              | Institution |         | 22 | 2.54         |      |
| Undergraduate Semester |              | Transfer    |         | 3  | 2.00         |      |
| Undergradua            | ate Semester |             | Overall |    | 25           | 2.42 |

# **PRIOR EDUCATION AND TESTING**

Stuc Stuc

The Prior Education and Testing link takes you to your High School, Previous College/University, and Testing information.

| cation                                                                                                    |                                                                                                    |                                                                                       |                                                        |                                                              |                                                                                                    |                                                                                           |                                                                                                    |                                                                                    |
|----------------------------------------------------------------------------------------------------|----------------------------------------------------------------------------------------------------|---------------------------------------------------------------------------------------|--------------------------------------------------------|--------------------------------------------------------------|----------------------------------------------------------------------------------------------------|-------------------------------------------------------------------------------------------|----------------------------------------------------------------------------------------------------|------------------------------------------------------------------------------------|
|                                                                                                    |                                                                                                    |                                                                                       |                                                        |                                                              |                                                                                                    |                                                                                           |                                                                                                    |                                                                                    |
|                                                                                                    |                                                                                                    | Graduati                                                                              | on Date                                                | Location                                                     | n                                                                                                    |                                                                                           | GPA                                                                                                    |                                                                                    |
| Glascock County School                                                                                                    |                                                                                                    | 05/10/201                                                                             | 14                                                     | Gibson,                                                      | GA, United Stat                                                                                                    | es of                                                                                     | 4.0                                                                                                    |                                                                                    |
| y Education                                                                                                    |                                                                                                    |                                                                                       |                                                        |                                                              |                                                                                                    |                                                                                           |                                                                                                    |                                                                                    |
|                                                                                                    | Degree Description                                                                                                    | on/Year                                                                               | Attended Dates                                         |                                                              | Reported H                                                                                                    | lours                                                                                     | GP                                                                                                    | A                                                                                  |
| cal College                                                                                                    | No Degree/GPA                                                                                                    |                                                                                       | 01/01/2018 - 05/10/20                                  | 018                                                          |                                                                                                    |                                                                                           |                                                                                                    |                                                                                    |
|                                                                                                    |                                                                                                    |                                                                                       |                                                        |                                                              |                                                                                                    |                                                                                           | I                                                                                                    | Records 1 🔺                                                                        |
|                                                                                                    | *                                                                                                    | Score                                                                                 | ≎_Date                                                 |                                                              | \$                                                                                                    | Source                                                                                    |                                                                                                    |                                                                                    |
|                                                                                                    |                                                                                                    | 1450                                                                                  | 0 15/201                                               | 4                                                            |                                                                                                    |                                                                                           |                                                                                                    |                                                                                    |
| s (912                                                                                                    | Standing as dEmil 2010                                                                                                    | Omtolitious                                                                           | - 05 Down RDL 0.10                                     |                                                              |                                                                                                    | Danie                                                                                     | skašas Mašias: 🧿 Lialda:                                                                                                    |                                                                                    |
| Standing Code's<br>Information<br>k<br>er:<br>Information<br>Information<br>Informat | Incluyer (Adv Carbo) I<br>restartion (Basso)<br>Ref Haganic of Lafeo<br>1011<br>Ref Haganic of Lafeo<br>Via<br>US, Clicko<br>Merres, Op<br>Tot 444:020 | PRIOR EDUCATIO<br>Secondary Educa<br>School Name<br>Glascock County<br>Post Secondary | co ornali con 2.42<br>24<br>dea<br>School<br>Education | Graduation Da                                                | te Location<br>Gibson, GA                                                                                                   | , United States of                                                                        | GPA<br>4.0                                                                                                    |                                                                                    |
| eral Information<br>t<br>s:<br>ent Type:<br>dency:                                                                                                    | Undergraduate Semester<br>Freshman-Semester<br>Active<br>New Freshman<br>In State Resident<br>Main Campus                                              | School Name<br>Augusta Technica<br>TESTING                                            | Degree Description                                     | ion/Year Atte                                                | nded Dates<br>1/2018 - 05/10/2018                                                                                           | Reported Hours                                                                            | GPA<br>Records 1                                                                                                    |                                                                                    |
| MIN                                                                                                    | Fall 2018                                                                                                    |                                                                                       |                                                        | From                                                         | 0 Date                                                                                                    | ° Source                                                                                  |                                                                                                    | 0                                                                                  |
| pus:<br>Term Attended:<br>iculated Term:<br>Term Attended:                                                                                                    | Fall 2018<br>Spring 2019                                                                                                    | Description                                                                           |                                                        | Score                                                        | Date                                                                                                    |                                                                                           |                                                                                                    |                                                                                    |
|                                                                                                    | nded:                                                                                                    | nded: Fall 2018                                                                       | Main Campus TESTING                                    | Main Campus<br>Main Campus<br>Hum Fall 2018<br>Hum Fall 2018 | Main Campus Main Campus Mini Call Campus Mini Call Campus Mini Call Call Campus Mini Call Call Call Call Call Call Call Cal | Molar Areason TESTING<br>Mah Campus<br>mm: Fal 2018<br>Part 2019 Description * Score Date | nded: Fal 2018<br>mm: Fal 2018 Source Date Source Source Sour | N date vesamini<br>Man Campos<br>met fail 2018 Description * Score O Date O Source |

### **ADDITIONAL LINKS** VIEW GRADES

gistrar's Office Forms

View Grades takes you to a link to view your grades. You can view by term, all terms, or student level.

|                                           | View Grades                                   |                                                                                                    |              |                   |             |                 |            |           |                |       |             |        |
|-------------------------------------------|-----------------------------------------------|----------------------------------------------------------------------------------------------------|--------------|-------------------|-------------|-----------------|------------|-----------|----------------|-------|-------------|--------|
| Student   Student Profile                 | Student Grad                                  | les - Augustus Metre                                                                                                    | ss (91210073 | 10)               |             |                 |            |           |                |       |             |        |
| Student Profile - Augustus Me             | All Terms 🗸                                   | Undergraduate Semes                                                                                                    | ter 🗸        |                   |             |                 |            |           |                |       |             |        |
| Term: Fall 2019 08/14/2019 - 12/12/2019 - | GPA Summary<br>- 2.54<br>All Terms Institutio | GPA Summary Vew Details           -         2.54         -         2.54           All Terms         institutional         Transide         Overall |              |                   |             |                 |            |           |                |       |             |        |
| 1-15-2 V                                  | Course Work                                   | Course Work Search by Course Title or Select Code Q                                                                                                |              |                   |             |                 |            |           |                |       |             |        |
|                                           | Subject                                       | Course Title                                                                                                    | Campus       | • Midterm Grade • | Final Grade | Attempted Hours | Earned H 0 | GPA Hours | Quality Points | CRN 0 | Term        | Action |
|                                           | HIST 2112, WE3                                | United States since 1877                                                                                                    | WEB          |                   |             | 3.000           |            |           |                | 30032 | Summer 2019 |        |
|                                           | POLS 1101, WE3                                | Intro to American Govt                                                                                                    | WEB          |                   |             | 3.000           |            |           |                | 31582 | Summer 2019 |        |
|                                           | ART 1002, WE4                                 | Photography I For Non-Art<br>Mjr.                                                                                                    | WEB          |                   |             | 3.000           |            |           |                | 31594 | Summer 2019 |        |
|                                           | ANTH 1102, A2                                 | Introductory Anthropology                                                                                                    | м            |                   |             | 3.000           |            |           |                | 31843 | Summer 2019 |        |
|                                           | MATH 2210, A                                  | Elementary Statistics                                                                                                    | м            |                   | D           | 3.000           | 3.000      | 3.000     | 3.00           | 23825 | Spring 2019 |        |
|                                           | ENGL 1102, A                                  | College Composition II                                                                                                    | м            |                   | A           | 3.000           | 3.000      | 3.000     | 12.00          | 24223 | Spring 2019 |        |
| Augustus Matrass                          | BIOL 1102, A                                  | Environmental Biology                                                                                                    | м            |                   | С           | 4.000           | 4.000      | 4.000     | 8.00           | 24305 | Spring 2019 |        |
| Augustus metress                          | SOCI 1101, A                                  | Introduction to Sociology                                                                                                    | м            |                   | С           | 3.000           | 3.000      | 3.000     | 6.00           | 28473 | Spring 2019 |        |
| Curriculum and Courses                    |                                               |                                                                                                    |              |                   |             |                 |            |           |                |       |             |        |
| Prior Education and Testing               |                                               |                                                                                                    |              |                   |             |                 |            |           |                |       |             |        |
| Additional Links                          |                                               |                                                                                                    |              |                   |             |                 |            |           |                |       |             |        |
| View Grades                               |                                               |                                                                                                    |              |                   |             |                 |            |           |                |       |             |        |
| JagTrax                                   |                                               |                                                                                                    |              |                   |             |                 |            |           |                |       |             |        |
| BrightSpace/D2L                           |                                               |                                                                                                    |              |                   |             |                 |            |           |                |       |             |        |

Page 9 of 11 Office of the Registrar

### **JAGTRAX**

#### The JagTrax link takes you to your degree audit.

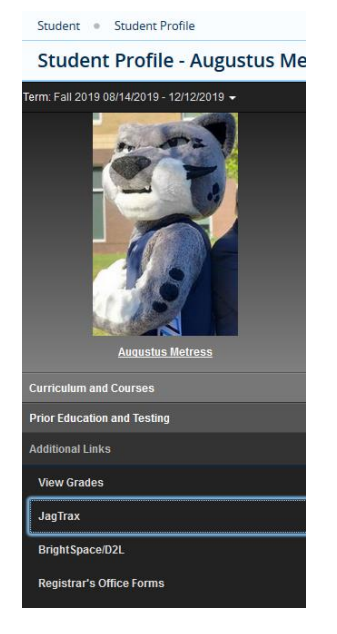

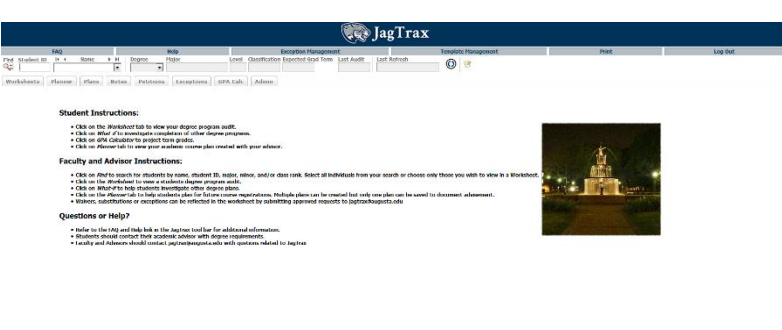

### **BRIGHTSPACE/D2L**

### Students will be able to log into BrightSpace/D2L from here.

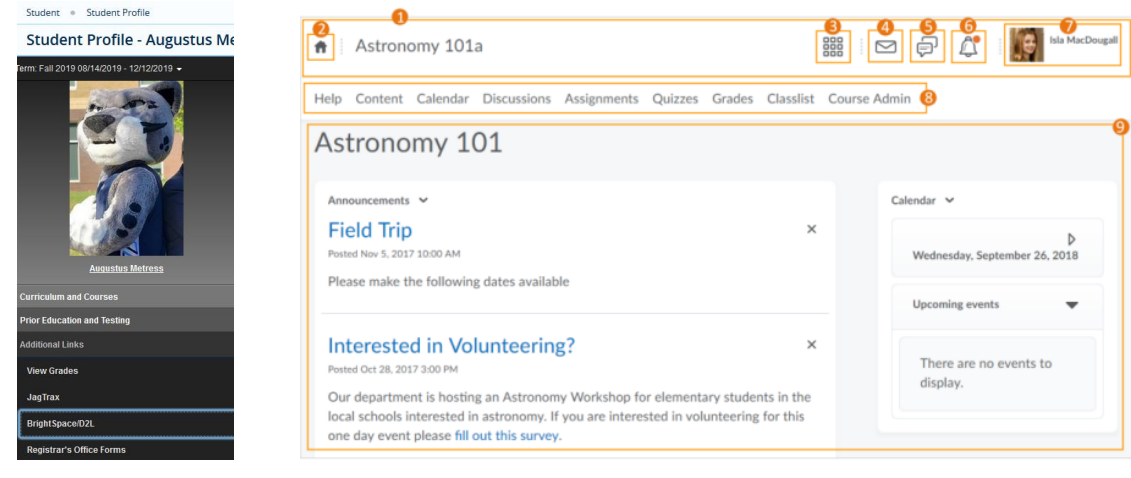

### **REGISTRAR'S OFFICE FORMS**

# You will be able to access the Registrar's Office forms directly from the Student Profile!

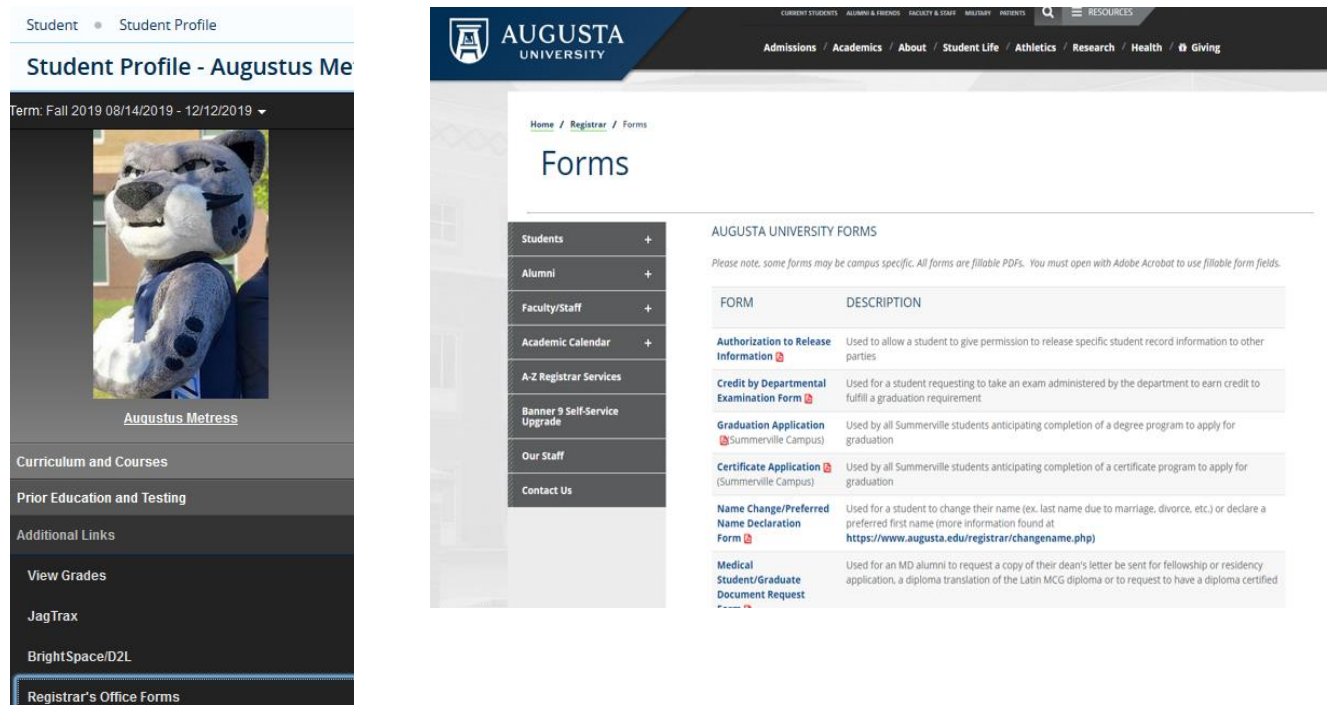